## Réservation d'un créneau dans une salle

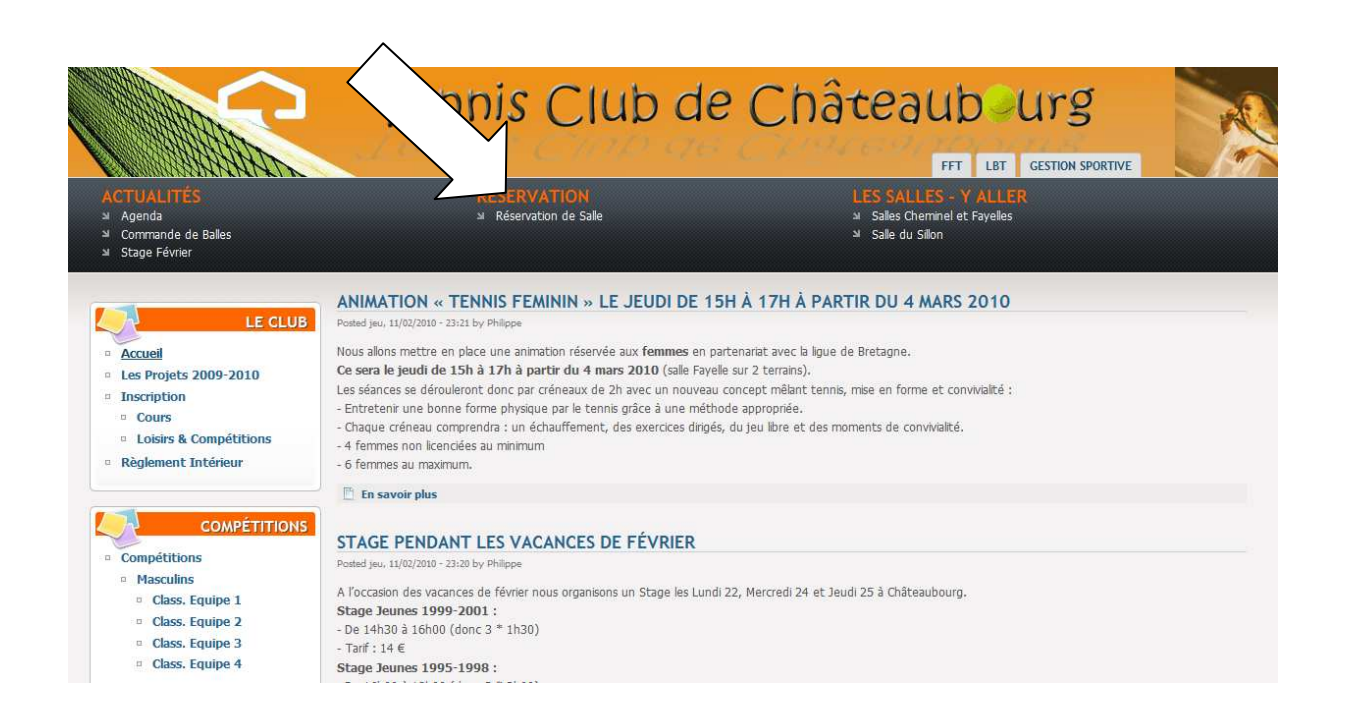

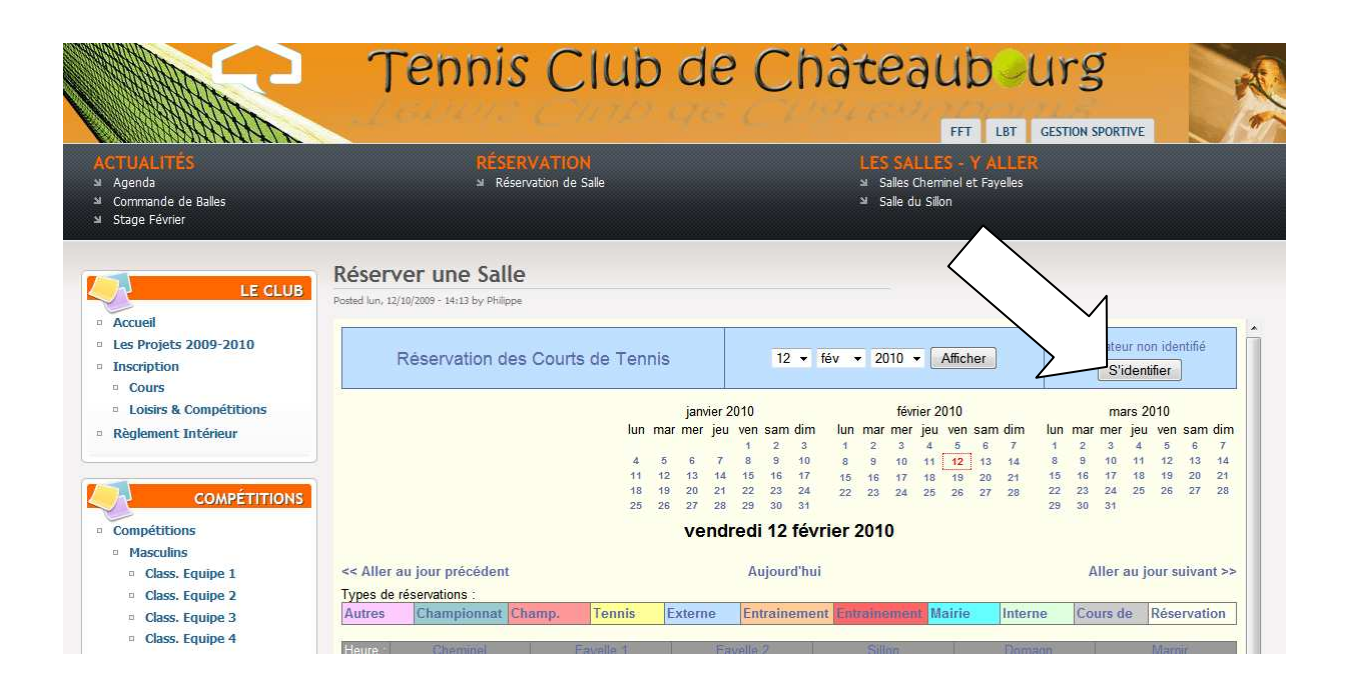

| e Balles                                                                                                    | éserver une S<br>sted lun, 12/10/2009 - 14:13 by | alle                                            |                                     | الا Salle du Sillo                                               | n                                  |                                                         |  |  |
|----------------------------------------------------------------------------------------------------|--------------------------------------------------|-------------------------------------------------|-------------------------------------|------------------------------------------------------------------|------------------------------------|---------------------------------------------------------|--|--|
| 2009-2010                                                                                                   | Réservatio                                       | n des Courts de Ten                             | nis                                 | 12 • fév • 2010 •                                                | Afficher                           | Utilisateur non identifié<br>S'identifier               |  |  |
| Compétitions<br>Intérieur<br>COMPÉTITIONS<br>IS<br>Equipe 1<br>Equipe 2<br>Equipe 3<br>Equipe 4<br>Equipe 1 | Veuillez-vous id<br>Nom:<br>Mot de passe:<br>Si  | entifier<br>Mentifier                           |                                     |                                                                  |                                    |                                                         |  |  |
| Le bandeau change et vous indique si vous vous êtes bien identifié                                          |                                                  |                                                 |                                     |                                                                  |                                    |                                                         |  |  |
| es Courts de <sup>-</sup>                                                                                   | Tennis                                           | 13 <b>-</b> fév                                 | y <del>v</del> 2010 ·               | Afficher                                                         | Vous êtes                          | Admin.Tennis                                            |  |  |
|                                                                                                    | janvi<br>Iun mar mer<br>4 5 6                    | er 2010<br>jeu ven sam dim<br>1 2 3<br>7 8 9 10 | fé<br>Iun mar me<br>1 2 3<br>8 9 10 | vrier 2010<br>r jeu ven sam dim<br>4 5 6 7<br>11 12 <b>13</b> 14 | m<br>Iun marmer<br>1 2 3<br>8 9 10 | ars 2010<br>7 jeu ven sam dim<br>4 5 6 7<br>11 12 13 14 |  |  |

Saisissez votre *nom d'utilisateur* et votre *mot de passe* et cliquer sur « s'identifier »

Si vous n'avez pas le message **« Vous êtes VotreNom** » et le bouton « Se déconnecter » n'apparait pas, identifiez-vous à nouveau.

| )10                                                                                                    |          |                 |         |          |         |       |       |          |          |       |       |        |       |      |          |        |
|----------------------------------------------------------------------------------------------------|----------|-----------------|---------|----------|---------|-------|-------|----------|----------|-------|-------|--------|-------|------|----------|--------|
|                                                                                                    |          | Réservation     | des Co  | ourts d  | le Teni | nis   |       |          |          | 13    | ▼ fé  | v -    | 201   | 0 -  | A        | ficher |
| tions                                                                                                    |          |                 |         |          |         |       |       |          |          |       |       |        |       |      |          |        |
| uons                                                                                                    |          |                 |         |          | lun     | -     | janvi | ier 2    | 010      |       | dim   | lun    | mar   | fevr | ier 20   | U10    |
|                                                                                                    |          |                 |         |          | iun     | IIIdi | mer   | Jeu      | ven<br>1 | 2     | 3     | 1      | 2     | 3    | jeu<br>4 | 5 6    |
|                                                                                                    |          |                 |         |          | 4       | 5     | 6     | 7        | 8        | 9     | 10    | 8      | 9     | 10   | 11       | 12 13  |
|                                                                                                    |          |                 |         |          | 11      | 12    | 13    | 14       | 15       | 16    | 17    | 15     | 16    | 17   | 18       | 19 20  |
| ÉTITIONS                                                                                                    |          |                 |         |          | 18      | 19    | 20    | 21<br>28 | 22       | 23    | 24    | 22     | 23    | 24   | 25       | 26 27  |
|                                                                                                    |          |                 |         |          | 20      | 20    | 21    | 20       |          |       |       |        |       |      |          |        |
|                                                                                                    |          |                 |         |          |         |       | sa    | me       | d        | 131   | evr   | ier 2  | 010   |      |          |        |
|                                                                                                    | << Aller | au iour précéde | ent     |          |         |       |       |          | Δ.       | iour  | d'hui |        |       |      |          |        |
|                                                                                                    | Turneda  | au jour preceu  | one     |          |         |       |       |          | ~        | ŋoui  | ana   |        |       |      |          |        |
| :                                                                                                    | Types de | Champions :     | ot Cham |          | Tonnia  | E     | vtorn |          | En       | train |       | t Ent  | raine |      | * M.     | airia  |
| ÷                                                                                                    | Autres   | Championna      |         | np.      | rennis  | E     | xtern | e        | EII      | uam   | emer  |        | rame  | emen |          | ame    |
| 8 - C C C C C C C C                                                                                                    | Heure :  | Cheminel        |         | Fav      | /elle 1 |       |       | Fay      | /elle    | 2     |       |        | Sill  | on   |          |        |
|                                                                                                    | 09:00    | Non Libre       |         |          | ٠       |       |       |          | ٠        |       |       |        | ÷     | )    |          | Non L  |
| 1. Sec. 1. Sec. 1. Sec | 09:30    |                 |         |          | ۲       |       |       |          | ۲        |       |       |        | ŧ     | 9    |          |        |
| 1                                                                                                    | 10:00    |                 |         |          | ۲       |       | Non L | ibre     |          |       | Ν     | lon Li | bre   |      |          |        |
|                                                                                                    | 10:30    |                 |         |          | ۲       |       |       |          |          |       |       |        |       |      |          |        |
|                                                                                                    | 11:00    |                 |         |          | ۲       |       |       |          |          |       |       |        |       |      |          |        |
|                                                                                                    | 11:30    |                 |         |          | ۲       |       |       |          |          |       |       |        |       |      |          |        |
|                                                                                                    | 12:00    |                 |         |          | ۲       |       |       |          | ۲        |       |       |        |       |      |          |        |
|                                                                                                    | 12:30    |                 |         |          | ۲       |       |       |          | ۲        |       |       |        |       |      |          |        |
|                                                                                                    | 12.00    |                 | I ML    | on Libro |         |       | Mon   | ibro     |          |       |       |        |       |      |          |        |

## Vous pouvez maintenant choisir votre créneau parmis les 💌

Effectuez maintenant votre réservation.

Ajoutez les noms/prénoms des autres adhérents (la première ligne contient votre nom d'utilisateur). Si vous jouez avec une personne ne faisant pas parti du club, merci d'indiquer **INVITE**.

Vérifier la date ainsi que l'heure de la réservation et choisissez la durée parmi les 4 disponibles :

- 30 minutes
- 1 heure
- 1h30
- 2h00

Les durées de 1h30 et de 2h00 sont réservées pour les Championnats INDIVIDUELS - **ATTENTION** : Tout abus se verra supprimé la réservation.

Cliquez sur « enregistrer » pour valider la saisie.

| Réserver une                                                | Salle<br>Philippe |  |  |  |  |  |  |
|-------------------------------------------------------------|-------------------|--|--|--|--|--|--|
| Réservation des Courts de Tennis                            |                   |  |  |  |  |  |  |
| Ajouter une rés                                             | ervation          |  |  |  |  |  |  |
| Réservation<br>effectuée par :                              | Admin.Tennis      |  |  |  |  |  |  |
| Autres joueurs :<br>1 par ligne/3max<br>Indiquez si Invitée |                   |  |  |  |  |  |  |
| Date :                                                      | 13 • fév • 2010 • |  |  |  |  |  |  |
| Heure :                                                     | 9:00              |  |  |  |  |  |  |
| Durée :                                                     | 30mn 🔻            |  |  |  |  |  |  |
| Salle:                                                      | Fayelle 1 🔻       |  |  |  |  |  |  |
| Туре :                                                      | Réservation -     |  |  |  |  |  |  |
|                                                             | Enregistrer       |  |  |  |  |  |  |